## ► Certificados Autenticados pela IMESP

Esta seção contém os drives e manuais de instalação/ uso dos modelos de **leitoras de cartão inteligente** (o cartão que armazena o seu certificado digital) comercializados pela IMESP.

Download Leitor de Cartão Inteligente:

http://www.imprensaoficial.com.br/PortalIO/Certificacao/Sobre/Modelo\_Certificado.aspx?tipoID= 1&acao=modelos

Esta seção contém os drives e manuais de instalação/ uso dos modelos de Tokens Criptográficos mais utilizados da IMESP.

Download Token Criptográficos:

http://www.imprensaoficial.com.br/PortalIO/Certificacao/Sobre/Modelo\_Certificado.aspx?tipoID= 2&acao=modelos

## Download das cadeias completas de certificados digitais dos produtos IMESP

Esta seção contém cadeias de certificados digitais que garantem o correto funcionamento do certificado digital que você adquiriu.

## HIERARQUIAS DE CERTIFICAÇÃO ICP-BRASIL

http://www.imprensaoficial.com.br/PortalIO/Certificacao/Sobre/Suporte\_7\_4.aspx

Se você deseja instalar a cadeia completa de certificados emitidos pela Autoridade Certificadora que emitiu seu certificado, siga os procedimentos abaixo:

- 1. Clique no link correspondente a AC que emitiu o seu certificado digital;
- 2. Na janela "Download de Arquivo", escolha a opção "Salvar";
- 3. Clique com o botão direito sobre o arquivo salvo e escolha a opção "Instalar certificado";
- 4. Clique em "Avançar". Deixe marcada a opção "Selecionar automaticamente o...";

Clique em "Avançar" mais uma vez e, finalmente, clique em "Concluir".